## 所属長による受講者指名(推薦研修等)

1 ID、PWを入力し、システムにログインする。

| (←) → C <sup>*</sup> | Q 検索 Ⅲ |
|----------------------|--------|
|                      |        |
|                      |        |
|                      |        |
|                      |        |
| Generalist °/ Livi   |        |
| 管理者からのお知らせ           |        |
| 管理者からのお知らせは有りません。    |        |
| く 戻る ● 次へ >          | パスワード  |
|                      |        |
|                      | ログイン   |

2 メニューボタンをクリックし、メニュー画面を表示する

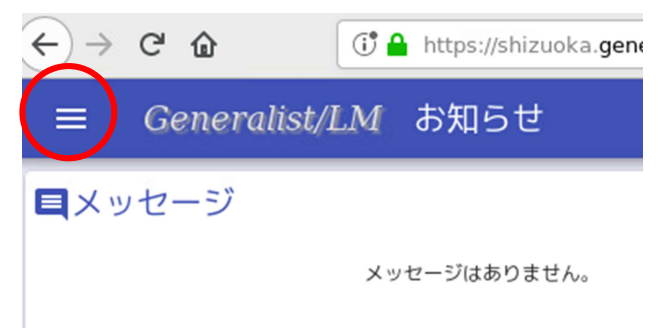

3 「管理者画面」をクリック

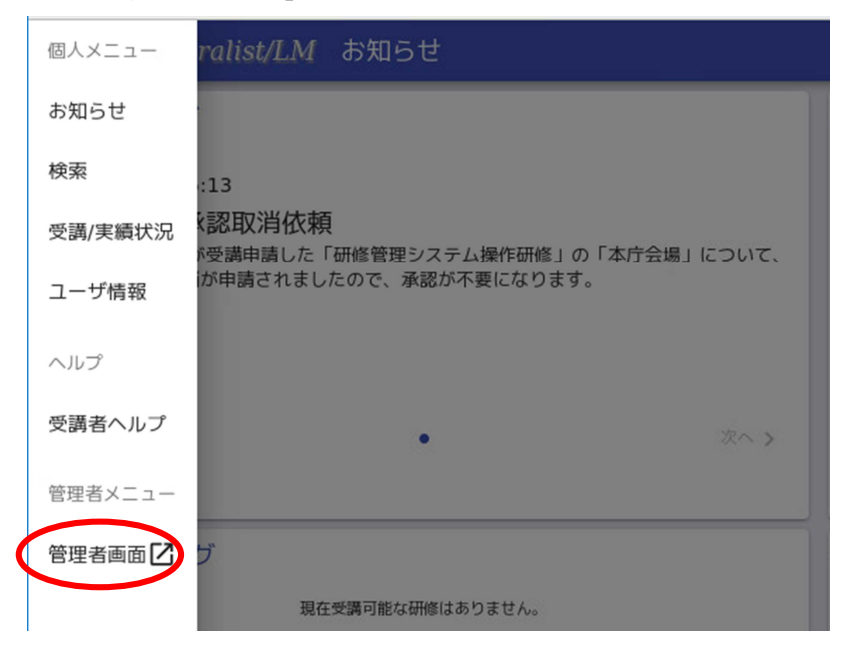

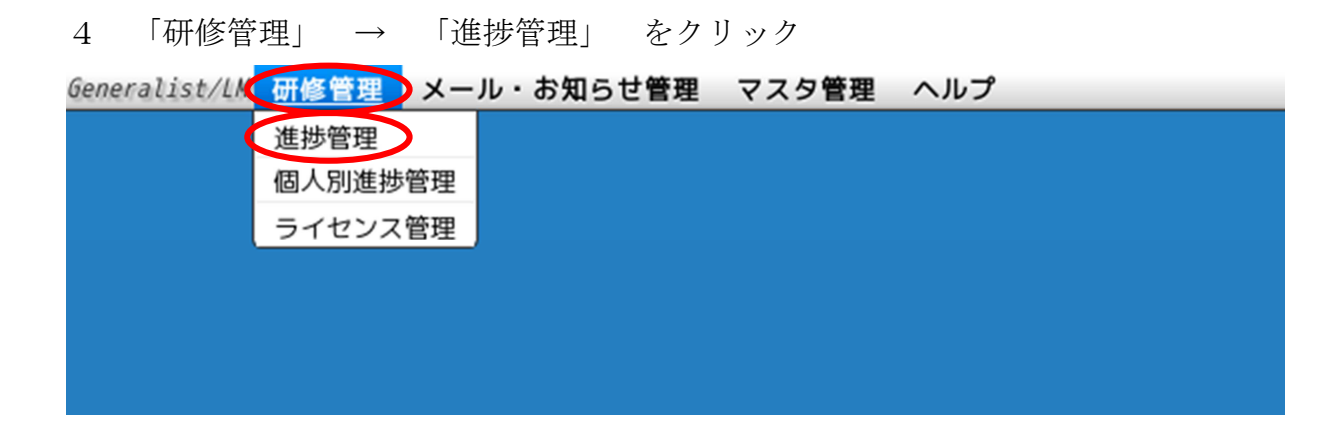

## 5 下にスクロールし、「詳細検索」をクリック

| 進捗管理                                                                                                    |                               |
|----------------------------------------------------------------------------------------------------|-------------------------------|
| 受講申請中                                                                                                    | ▲ 検索 ▶ 検索キーワードを入力してください(フリーワー |
| 受講取消中                                                                                                    | 全ての研修 全てのクラス 全てのカリキュラム        |
| 実績申請中                                                                                                    |                               |
| 実施期間                                                                                                    | 10件 • 0-0件/0件                 |
| ~                                                                                                    | 操作 研修名 種別                     |
|                                                                                                    |                               |
|                                                                                                    |                               |
|                                                                                                    |                               |
| Q the second second sec |                               |
| 詳細検索                                                                                                    |                               |
| •                                                                                                    |                               |
|                                                                                                    |                               |
| Q. 検索                                                                                                    |                               |

6 該当の研修名(一部でも可)を入力し、「検索」をクリック

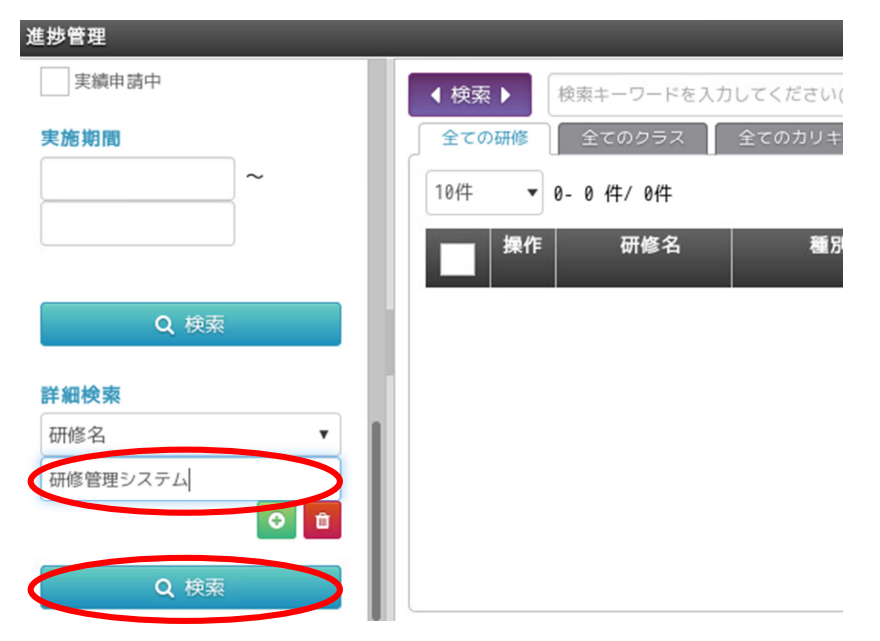

7 該当研修のオレンジ色のメニューボタン→「代行申請」→「受講申請」をクリック

| 進捗管理           |                               | _      | _                | _           |     |
|----------------|-------------------------------|--------|------------------|-------------|-----|
| 実績申請中          |                               | ◀ 検索 ▶ | 検索キーワードを入力       | )してください(フリ・ | -9- |
| 実施期間           | 受講申請                          | 修      | 全てのクラス           | 全てのカリキュラム   | 4   |
|                | 受講申請取消<br>受 <mark></mark> 萬取消 | •      | 1-1 件/1件         |             |     |
|                | 受講者登録                         | 梨化     | ₣ 研修名            | 種別          |     |
| ٩              | 一 舌受講者登録<br>〉実 續申請<br>実績一括申請  |        | <u>研修管理システ</u> … | 集合研修        | 纬   |
| 詳細検索           | 代行申請                          | •      | 課題・アンケート         |             |     |
| 研修名<br>研修管理システ | 層歴登録・変更                       |        | テスト分析            | •           |     |
|                | 進捗                            | •      | ▲ CSV出力          |             |     |
| Q              | 検索                            |        |                  |             |     |

8 受講させたい教員を選択肢し、「受講申請」をクリック。(申請理由は入力不要)

| < 検索 ▶ 検索 ‡ | ーワードを入力 | してください(フ | リーワード)             |                  |              | ٩        |          |
|-------------|---------|----------|--------------------|------------------|--------------|----------|----------|
| 10件 🔻 1-6件  | / 6件    | 申詞       | 青クラスを              | 本庁会場             |              | ▼ にする。   | -3       |
| ログインID      | 氏名      | 組織       | 役職                 | ステー<br>タス        | <u>申請クラス</u> | キャンセル待ち希 | 1頁<br>承認 |
| 00          | 静岡 太郎   | 静岡県教育…   |                    | 未申請              | 本庁会場 🔻       |          | 指        |
| 01          | 静岡 花子   | 静岡県教育…   |                    | 未申請              | 本庁会場 🔻       |          | 指        |
| 0542215134  | 政策推進班 1 | 静岡県教育…   |                    | 未申請              | 本庁会場 🔻       |          | 指        |
|             |         | 申調       | 《<br>請理由 :<br>申請 ; | 1<br>※<br>検索結果を全 | て受講申請        |          |          |

## 9 以上で代行申請が完了。

.

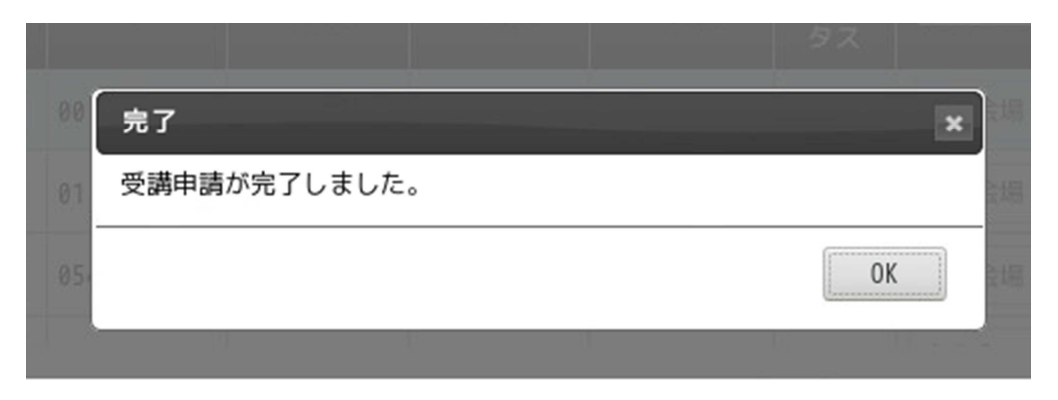

※所属長が受講者を指定した際にも、所属長の承認が必要なことがありますので、 念のため、承認申請がないか御確認ください。 承認方法については、「受講申込承認」マニュアルをご覧ください。